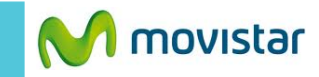

| i∰: \$              | 👬 📊 🙆 5:50 p.m.   | ÷ +                                      | 👬 💵 🚺 5:52 p.m.   | ÷ 🗘                    | 👬 📲 💈 5:54 p.m.                           | i 🛱 🖓                       | 👬 📶 🚺 5:55 p.m.   |
|---------------------|-------------------|------------------------------------------|-------------------|------------------------|-------------------------------------------|-----------------------------|-------------------|
|                     |                   |                                          | talk              | 廥 Bandeja de entrada   | a Hotmail 🔾                               | Correo electrónico          |                   |
| Q Google            | <b>₽</b>          | Teléfono Alertas de<br>emergencia        | Talk Contactos    | Cargando mensajes      |                                           | Bandeja de entrada combi 23 |                   |
|                     |                   |                                          |                   |                        |                                           | Hotmail                     | 25                |
|                     |                   | Registro de Mensajería<br>llamadas       | Play Store Música |                        |                                           | prueba.st@hotmail.com       | •                 |
|                     |                   | <b>O</b> 31                              |                   |                        |                                           |                             |                   |
|                     |                   | Config. Calendario                       | Cámara Contenidos |                        | _                                         |                             |                   |
|                     |                   |                                          |                   | <b>G</b><br>Actualizar | Redactar                                  |                             |                   |
| Contactos Mensajerí | Cámara Play Store | Gestor de Correo<br>archivos electrónico | Gmail Reloj       | O,                     |                                           |                             |                   |
|                     | <u>c</u>          |                                          | •<br>Ø            | Cuentas                | Carpetas<br>Ö<br>Configuración de la cuen | Actualizar                  | ar Agregar cuenta |

En la pantalla de inicio presionar el **icono de menú.** 

Seleccionar Correo electrónico.

Si es la primera vez que configura un correo ir al paso 5.

- Si anteriormente ya configuró otro correo:
- Presionar la tecla inferior de opciones
- Seleccionar Cuentas

 Presionar la tecla inferior de opciones

🛃 Hotmail

• Seleccionar Agregar cuenta

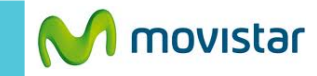

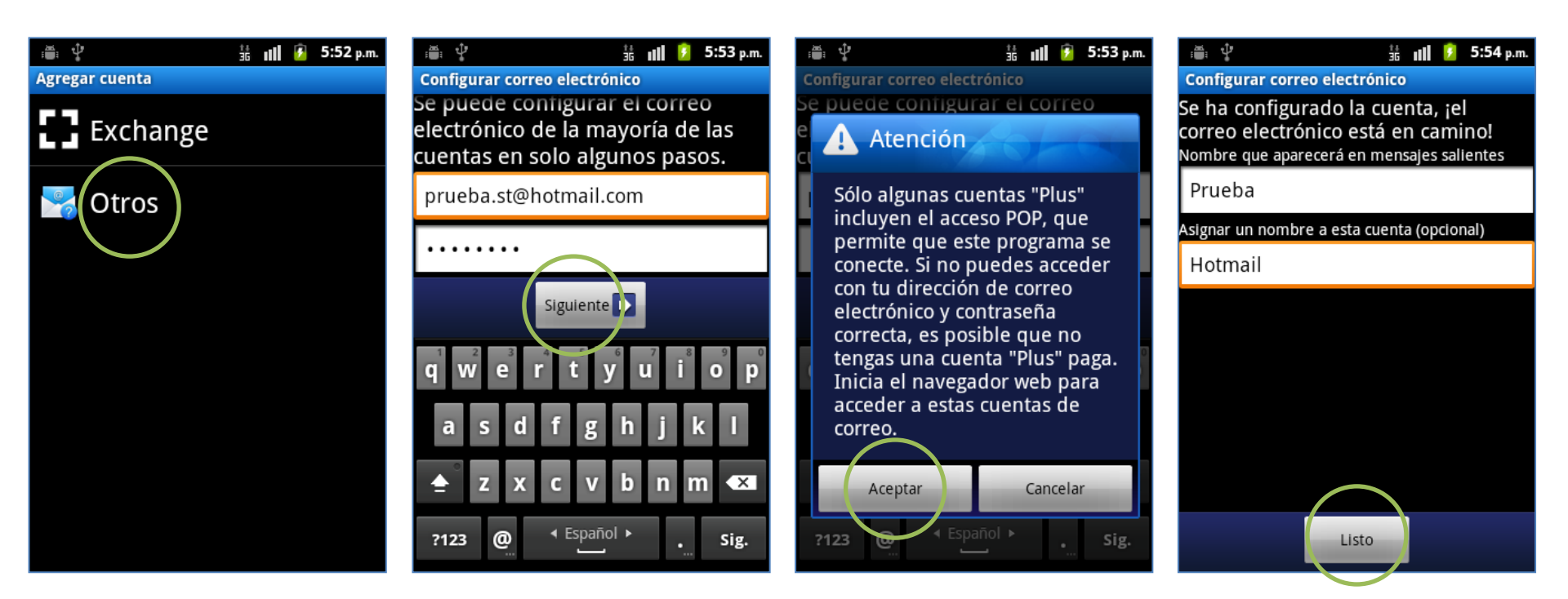

## Seleccionar Otros.

- Se le pedirá información de su cuenta:
- Correct
- Contraseña

Si aparece la siguiente pantalla presionar **Aceptar**.

Finalmente ingresar los siguientes datos:

- Nombre de remitente
- Nombre para la cuenta

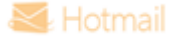